## Instructions for Payment of GECOST 2025 Conference Fees

To pay for the International Conference on Green Energy, Computing and Sustainable Technology (GECOST) 2025, please follow these steps:

1. Go to the payment page at <u>https://payments.curtin.edu.my/home/menu</u>.

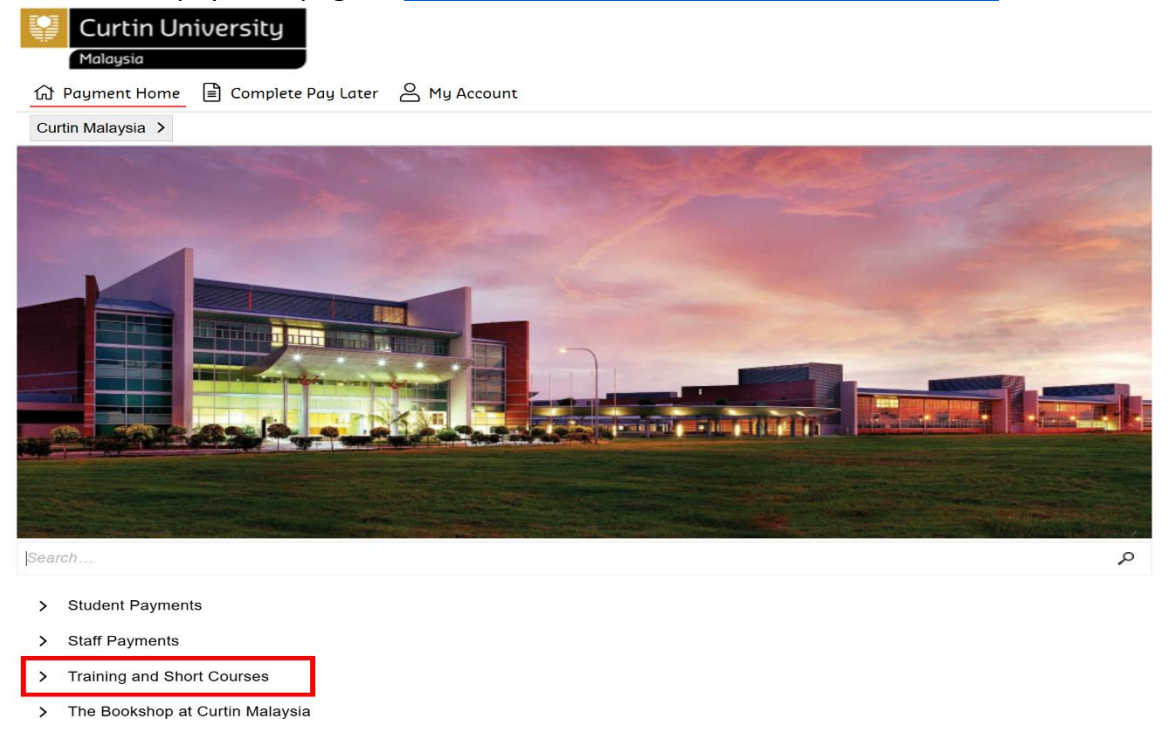

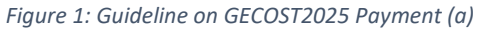

2. Click on Training and Short Courses, Figure 1, and finally choose GECOST 2025, Figure 2.

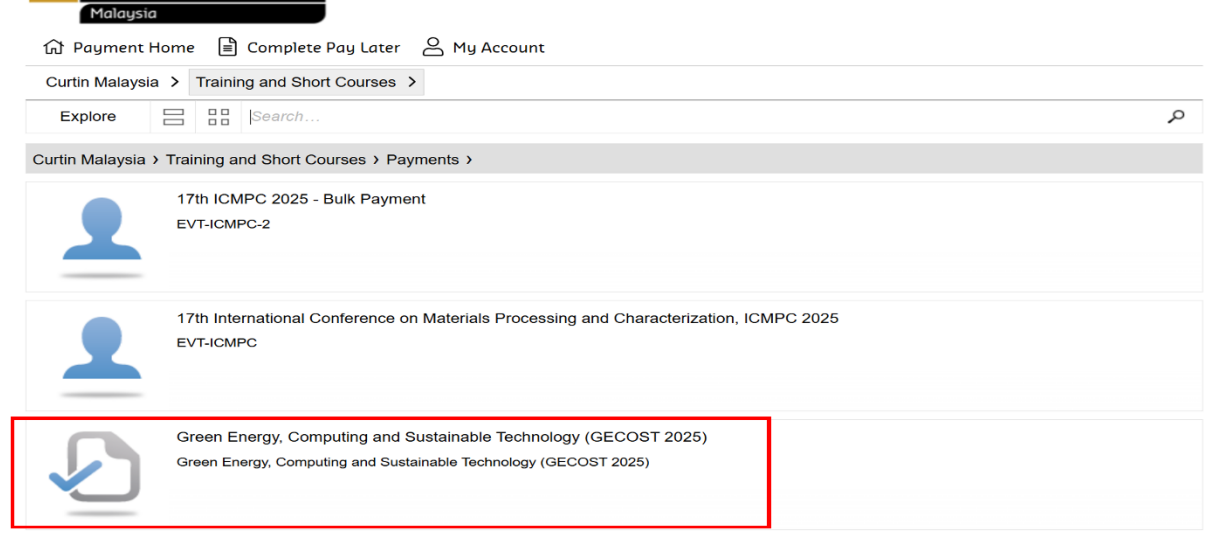

Figure 2: Guideline on GECOST2025 Payment (b)

3. Fill in all the required details in the form.

🔂 Payment Home 📋 Complete Pay Later 🔗 My Account

Curtin Malaysia > Training and Short Courses > Payments >

Green Energy, Computing and Sustainable Technology (GECOST 2025)

| Please complete the fo | ollowing details        |  |
|------------------------|-------------------------|--|
| Participant Name *     |                         |  |
| Paper ID *             |                         |  |
| Mobile Number *        | Mobile Number           |  |
| Email Address *        |                         |  |
| Payment Amount *       |                         |  |
| Security Question *    | 4. ブ シ ら Enter digits ひ |  |

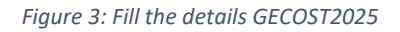

4. The payment amount is in Ringgit Malaysia (RM), but you can refer to the table 1 below for the conference fees in both RM and USD.

| Conference fee          |            |      |        |      |  |  |
|-------------------------|------------|------|--------|------|--|--|
|                         |            |      |        |      |  |  |
|                         | Early bird |      | Normal |      |  |  |
|                         | USD        | MYR  | USD    | MYR  |  |  |
| IEEE member             | 200        | 850  | 250    | 1100 |  |  |
| IEEE student member     | 160        | 700  | 210    | 900  |  |  |
| Non IEEE member         | 280        | 1200 | 330    | 1400 |  |  |
| Student Non IEEE member | 200        | 850  | 250    | 1100 |  |  |
| Additional paper        | 110        | 450  | 140    | 600  |  |  |
| Additional page         |            |      | 25     | 110  |  |  |
| Observer                |            |      | 35     | 140  |  |  |

Table 1: List of Conference Fees

5. Once you have confirmed the payment details, click on Add to Cart

| Mobile Number *     | Mobile Number      |   |
|---------------------|--------------------|---|
| Email Address *     | Email Address      |   |
| Payment Amount *    | Payment Amount     |   |
| Security Question * | 8 2, 9 6 Enter die | U |

| - Г | 1           |                   |
|-----|-------------|-------------------|
|     | Add to Cart | Continue Shopping |
|     |             |                   |

## Figure 4: Add to Cart on the payment

6. Finalise the details and proceed to process your payment, Figure 5.

| ayment         | s.curtin.edu.my Selections                                       | Items: 1     | Total: RM1,400.0 |
|----------------|------------------------------------------------------------------|--------------|------------------|
| is is a list o | f your payment selections. To proceed, please select Process Pay | ment.        |                  |
|                | Green Energy, Computing and Sustainable Technology (GECOST 2025) |              | Remove           |
|                | Participant Name: GECOST 2025<br>Paper ID: 123456                | Quantity     |                  |
|                |                                                                  | Item: Amount | RM1,400.0        |
|                |                                                                  | Total        | RM1,400.0        |
|                | Gra                                                              | nd Total     | RM1,400.0        |
|                |                                                                  |              |                  |
|                |                                                                  |              |                  |

|                                           | Process Payment | Continue Shopping |
|-------------------------------------------|-----------------|-------------------|
| Figure 5: Guideline on GECOST2025 Payment |                 |                   |

- 7. Participants can choose from several payment methods, as shown in Figure 6. Malaysian attendees can pay using a credit card, a local banking account, or the Sarawak Pay e-wallet. International participants can select Flywire.
- 8. Save a softcopy of receipt and submit to GECOST 2025 Registration

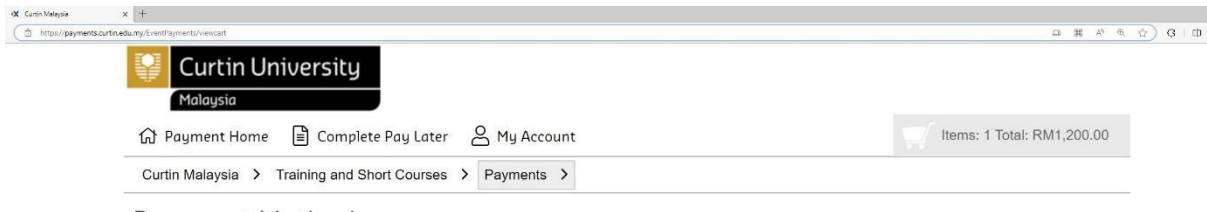

## Payment Method

This is a list of different ways you can pay for your selections. To proceed, please select one of the following.

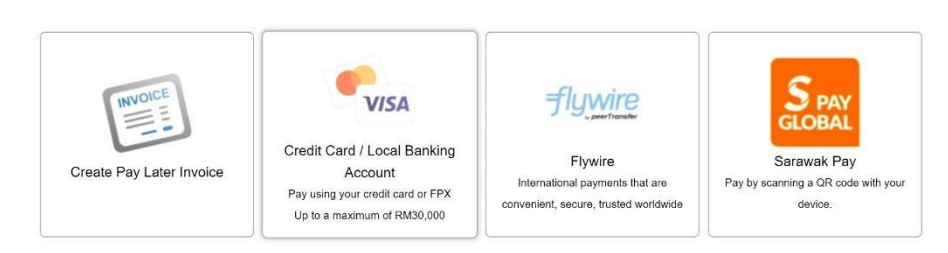

Figure 6: Payment Methods